# CUCM分接頭配置示例

### 目錄

<u>簡介條件</u> <u>影要採力</u>元件 <u>TAPS概量 開題 調題</u> 1 間題 3

# 簡介

本文說明如何配置用於自動註冊電話支援(TAPS)的Cisco Unified Communications Manager(CUCM)工具,並介紹可能出現的一些常見問題。

# 必要條件

需求

思科建議您瞭解以下主題:

- 分接頭
- CUCM
- ・批次管理工具(BAT)
- Cisco Unified Contact Center Express(UCCX)

#### 採用元件

本文件所述內容不限於特定軟體和硬體版本。

本文中的資訊是根據特定實驗室環境內的裝置所建立。文中使用到的所有裝置皆從已清除(預設) )的組態來啟動。如果您的網路正在作用,請確保您已瞭解任何指令可能造成的影響。

# TAPS概述

TAPS是企業中批次調配電話的常用方法。它與BAT一起使用,以便在企業中配置新電話。例如,如 果必須向企業新增10,000部新電話,則具有以下選項:

- 您可以手動新增每個電話。
- 您可以啟用自動註冊。註冊電話後,您可以手動配置每台電話。
- •您可以使用BAT來配置電話,但是還必須在.csv檔案中新增10,000部電話的MAC地址。
- •您可以使用帶有虛構MAC地址的BAT,但使用TAPS配置電話。

**附註**:電話可以通過BAT匯入。有關詳細資訊,請參閱<u>Cisco Unified Communications</u> <u>Manager批次管理指南9.0(1)版</u>。

### 設定

TAPS配置同時涉及CUCM和UCCX。以下步驟概述了TAPS的配置:

- 1. 在CUCM中, 導航至Applications > Plugins。
- 2. 下載TAPS\_AAR.aar 檔案,該檔案包含TAPS的所有配置檔案。
- 3. 啟用CUCM上的TAPS服務(包括資料庫和管理服務)。
- 4. 開啟UCCX, 導航到Applications > AAR Management, 然後上傳應用存檔(AAR)檔案。

| System                | Applications           | Subsystems         | Wizards | Tools      | Help |
|-----------------------|------------------------|--------------------|---------|------------|------|
| AAR M                 | anagemen               | t                  |         |            |      |
| 궏 U                   | pload 🛛 🐼 C            | lear               |         |            |      |
| Status-               |                        |                    |         |            |      |
| (i) Sta               | atus : Ready           |                    |         |            |      |
|                       |                        |                    |         |            |      |
| Enter a               | Valid AAR File to      | Upload* Bro        | wse No  | file selec | ted. |
| Ove                   | rwrite existing file   | es                 |         |            |      |
| Upload                | Clear                  |                    |         |            |      |
| (i) *- inc            | dicates required       | item               |         |            |      |
| $\smile$              |                        |                    |         |            |      |
| 5. 重新啟動U(<br>6. 建立應田程 | CCX引擎和UCC<br>式並國聯TAPSt | X管理服務。<br>旨会確 (這類( | 以故建立並通  |            | 今在)  |

- 7. 在UCCX的應用頁面上輸入CUCM的IP地址。
- 8. 關聯此應用程式的觸發器。這是使用者使用TAPS註冊電話時撥打的號碼。

#### 特殊配置

有一些特定於TAPS的配置。如果配置不正確,可能會對TAPS的行為產生負面影響。

為自動註冊電話配置TAPS時,可使用以下兩個選項:

- TAPS可用於調配新電話(使用虛擬MAC地址匯入)。
- TAPS可用於配置當前使用的電話。

根據預期用途,確保在CUCM中選擇正確的選項:

- 在CUCM中, 導航到System Parameters > Select TAPS service。
- 從Parameter Value下拉選單中選擇Allow Auto-registered phones to reset with a profile或Auto-Registered phones to reset with a profile with a dummy MAC address:

| araras                                                                                                   |                                          |                                                                        |                                                                                   |   |  |  |  |  |  |
|----------------------------------------------------------------------------------------------------|------------------------------------------|------------------------------------------------------------------------|-----------------------------------------------------------------------------------|---|--|--|--|--|--|
| Status: Ready                                                                                            |                                          |                                                                        |                                                                                   |   |  |  |  |  |  |
| Select Serve                                                                                             | r and Service                            |                                                                        |                                                                                   |   |  |  |  |  |  |
| Server*                                                                                                  | [ arundnoom9CUCN Voice/Video (Active) ?] |                                                                        |                                                                                   |   |  |  |  |  |  |
| Service*                                                                                                 | Cisco TAPS Service (Active) *            |                                                                        |                                                                                   |   |  |  |  |  |  |
| All parameters apply only to the current server except parameters that are in the cluster-wide group(s). |                                          |                                                                        |                                                                                   |   |  |  |  |  |  |
|                                                                                                    |                                          |                                                                        |                                                                                   |   |  |  |  |  |  |
| Caso Taris Service (Relive) Parameters on server and incensive coder Folde) theo (Relive)                |                                          |                                                                        |                                                                                   |   |  |  |  |  |  |
| Parameter Na                                                                                             | ne                                       | Parameter Value                                                        | Suggested Value                                                                   | 1 |  |  |  |  |  |
| Clusterwide Parameters(Parameters that apply to all servers)                                             |                                          |                                                                        |                                                                                   |   |  |  |  |  |  |
| Auto-Realst                                                                                              | ration Dations for TAPS.*                | Allow Auto-Registered phones to reset with a profile $\mathbf{w}_{-1}$ | Allow Auto-Registered phones to reset with a profile with a<br>dummy MAC address. |   |  |  |  |  |  |
| There are hidden parameters in this group. Click on Advanced button to see hidden parameters.            |                                          |                                                                        |                                                                                   |   |  |  |  |  |  |
| Save ) Se                                                                                                | rt to Default ] [ Advanced ]             |                                                                        |                                                                                   |   |  |  |  |  |  |

### 驗證

在使用者端對此配置進行驗證。完成配置後,請要求使用者完成以下步驟:

- 1. 從需要配置的台式電話撥打TAPS號碼。
- 輸入分機。這是分配給撥號方案中的使用者的分機,並且會預先進行通訊。輸入分機後,電話 將重置並通過通過BAT匯入的配置聯機。
- 3. 驗證電話上是否顯示他/她自己的分機,這表示電話已完全配置。

### 疑難排解

使用本節內容,排解此組態的一些常見問題。

#### 問題1

呼叫TAPS時,使用者會收到以下訊息:很抱歉,我們當前遇到系統問題。

完成以下步驟即可解決問題:

1. 上傳TAPS AAR檔案後,請重新啟動集群檢視守護程式(CVD)和UCCX管理(思科漏洞ID

CSCuf60223)。

2. 從CUCM下載TAPS AAR檔案,然後重新上傳。

#### 問題2

使用者在TAPS呼叫中輸入電話號碼(DN)後發生錯誤。

完成以下步驟即可解決問題:

- 1. 確保電話已匯入CUCM。
- 2. 檢查CUCM的資料庫(DB)複製。
- 3. 檢查使用者輸入的DN是否不是TAPS中的安全DN的一部分

**附註**:有關詳細資訊,請參閱Cisco Unified Communications Manager Bulk Administration Guide的<u>第77章。</u>

#### 問題3

在對TAPS的呼叫中輸入DN後,使用者收到以下消息:**即使使用外部電話號碼掩碼和被叫分機,也 無法獲取唯一記錄**。

完成以下步驟即可解決問題:

- 1. 在CUCM中搜尋必須配置的DN(配置完成後應在電話上顯示的DN)。 電話的一個條目可能顯示為UNKNOWN狀態。
- 2. 確保虛擬MAC地址以BAT(例如BAT11233456)開頭。